## **Android Studio**

## Vamos a File, Crear Proyecto y Seleccionamos Empty View Activity: Tras seleccionarlo le damos a

| oclass Main | Activity : AppCompatActivity() { |                                  |                                          |                                  | C      |
|-------------|----------------------------------|----------------------------------|------------------------------------------|----------------------------------|--------|
| overri      | de fun onCreate(savedInstanceSta | te: Bundle?) {                   |                                          |                                  | r      |
| su          | Kew Project                      |                                  |                                          |                                  |        |
| se<br>⊖}    |                                  |                                  | ÷                                        | ÷ :                              | 0      |
|             | Phone and Tablet                 | []                               |                                          |                                  | n<br>I |
|             | Wear OS                          |                                  |                                          |                                  | a      |
|             | Television                       |                                  |                                          |                                  | s      |
|             | Additionive                      |                                  |                                          |                                  | S      |
|             |                                  | No Activity                      | Empty Activity                           | Basic Views Activity             | i      |
|             |                                  |                                  |                                          |                                  | a      |
|             |                                  |                                  | <b>T</b>                                 |                                  | 9      |
|             |                                  |                                  |                                          |                                  | :      |
|             |                                  |                                  |                                          | · · · ·                          |        |
|             |                                  |                                  |                                          | •                                | e      |
|             |                                  |                                  |                                          | • 🗾 👂                            | n<br>t |
|             |                                  | Bottom Navigation Views Activity | Empty Views Activity                     | Navigation Drawer Views Activity | e      |
|             |                                  |                                  |                                          |                                  | S      |
|             |                                  |                                  |                                          |                                  | C      |
|             |                                  |                                  | A 19 19 19 19 19 19 19 19 19 19 19 19 19 | C++                              | 0<br>n |
|             |                                  |                                  |                                          |                                  | fi     |
|             |                                  |                                  |                                          | Next Cancel Finish               | q      |
|             |                                  |                                  |                                          |                                  |        |
|             |                                  |                                  |                                          |                                  | r      |
|             |                                  |                                  |                                          |                                  |        |

| erride fun o<br>su 🎽 New | nCreate(savedInstanceSta<br>Project | te: Bundle?) {                                                         |        | aciones<br>× |
|--------------------------|-------------------------------------|------------------------------------------------------------------------|--------|--------------|
| se                       | Empty Views Activity                |                                                                        |        |              |
|                          | Creates a new empty activity        |                                                                        |        |              |
|                          | Name                                | My Application                                                         |        |              |
|                          | Package name                        | com.example.myapplication                                              |        | ļ            |
|                          | Save location                       | C:\Users\thejuanvisu\AndroidStudioProjects\MyApplication               |        | ]            |
|                          | Language                            | Kotlin                                                                 |        |              |
|                          | Minimum SDK                         | API 24 ("Nougat"; Android 7.0)                                         |        | Ì            |
|                          |                                     | Your app will run on approximately 95,4% of devices.<br>Help me choose |        |              |
|                          | Build configuration language ⑦      | Kotlin DSL (build.gradle.kts) [Recommended]                            |        |              |
|                          |                                     |                                                                        |        |              |
|                          |                                     |                                                                        |        |              |
|                          |                                     |                                                                        |        |              |
|                          |                                     |                                                                        |        |              |
|                          |                                     | Previous Next                                                          | Cancel | Finish       |

From: https://knoppia.net/ - **Knoppia** 

Permanent link: https://knoppia.net/doku.php?id=kotlin:android\_studio&rev=1695820988

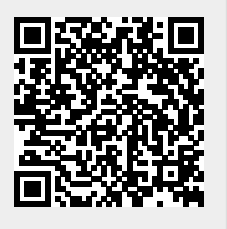

Last update: 2023/09/27 13:23